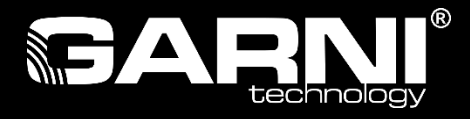

# Postup instalace programu WeeWX v 4.0.0. a připojení meteostanice GARNI 935PC na OS Ubuntu 20.04

WeeWX je bezplatný "Open Source" software kompletně napsaný v Pythonu, který umí spolupracovat s různými meteorologickými stanicemi a vytváří grafy, zprávy a stránky HTML. Rovněž může volitelně zasílat data na meteorologické weby nebo webové servery.

Celý proces instalace i na další linuxové distribuce je dobře popsán na stránkách WeeWX. Je zde kompletně popsaná dokumentace ohledně dalšího uživatelského nastavení programu včetně možností skinování výstupu a zasílání meteodat na více meteorologických serverů (AWEKAS, WeatherUnderground, PWSweather.com, CWOP. WOW, Windy....). Je zde i odkaz na další knihovny, které umožňují další využití a rozšíření možností programu, například možnost připojení meteorologických serverů pro předpovědi počasí a další utility. Program je ovšem celý v angličtině a předpokládá se tak alespoň její základní znalost.

Vlastní instalaci WeeWX je možné provést několika způsoby, tento krátký návod popisuje jednodušší postup instalace. Celý proces instalace probíhá v několika krocích a provádí se z terminálu. Nutný předpoklad je stabilně běžící OS Ubuntu.

**Poznámka**: Popis instalace OS není součástí tohoto návodu

# Postup instalace v jednotlivých krocích:

1. konfigurace apt

Je třeba nastavit zdroj a klíč odkud se bude instalovat (weewx.com). Toto nastavujeme pouze jednou před vlastním spuštěním instalace.

wget -qO - http://weewx.com/keys.html | sudo apt-key add -

Autor doporučuje používat Python verze 3, protože verze 2 není již nadále podporována. Proto zde není uvedena instalace starší verze 2.

wget -qO - http://weewx.com/apt/weewx-python3.list | sudo tee /etc/apt/sources.list.d/weewx.list

2. Před započetím vlastní instalace je dobré provést update operačního systému

sudo apt-get update

3. Následuje vlastní instalace WeeWX (instaluje se automaticky poslední verze programu, ale není problém stáhnout z repozitáře i jiné verze)

sudo apt-get install weewx

4. Po instalaci se automaticky rozběhne konfigurace programu, bude potřeba vyplnit několik částí. Tady nás program při prvním spuštění po instalaci v podstatě vede a pouze vypisujeme jednotlivé položky. Viz následující screenshoty (ty se ale mohou nepatrně lišit podle verze WeeWX). Pokud budeme provádět další rekonfigurace programu, tak ta probíhá zpravidla jen jako textový výstup.

| Nasta                        |                                                        |                                         |                            |  |
|------------------------------|--------------------------------------------------------|-----------------------------------------|----------------------------|--|
|                              | avení balíků                                           |                                         |                            |  |
|                              |                                                        |                                         |                            |  |
|                              |                                                        |                                         |                            |  |
|                              |                                                        |                                         |                            |  |
| 344                          |                                                        |                                         |                            |  |
|                              |                                                        | Nastavuje se weewx                      |                            |  |
| Th                           | his is a string that desc                              | ribes the location o                    | f the weather station, for |  |
| ex                           | cample 'Hood River, Orego                              | on' or 'Boston, MA'.                    |                            |  |
| 1.                           | estion of the westher of                               | tion                                    |                            |  |
|                              | location of the weather station:                       |                                         |                            |  |
| Santa's Workshop. North Pole |                                                        |                                         |                            |  |
|                              |                                                        |                                         |                            |  |
|                              | <0k>                                                   |                                         | <zrušit></zrušit>          |  |
|                              |                                                        |                                         |                            |  |
| _                            |                                                        |                                         |                            |  |
|                              |                                                        |                                         |                            |  |
|                              |                                                        |                                         |                            |  |
|                              |                                                        |                                         |                            |  |
|                              |                                                        |                                         |                            |  |
|                              |                                                        |                                         |                            |  |
|                              |                                                        |                                         |                            |  |
|                              |                                                        |                                         |                            |  |
| Nasta                        | avení balíků                                           |                                         |                            |  |
|                              |                                                        |                                         |                            |  |
|                              |                                                        |                                         |                            |  |
|                              |                                                        |                                         |                            |  |
|                              |                                                        |                                         |                            |  |
| -                            |                                                        |                                         |                            |  |
| -                            |                                                        | Nastavuje se weewx                      | to destant deserves with   |  |
|                              | ne tatitude and tongitude                              | should be spectried                     | in decimal degrees, with   |  |
|                              | 45 686 -121 566' or '42                                | 385 -71 060'                            | pheres. For example,       |  |
|                              | 15.000, 121.500 01 12                                  |                                         |                            |  |
|                              |                                                        | , , , , , , , , , , , , , , , , , , , , |                            |  |
| la                           | atitude, longitude of the                              | weather station:                        |                            |  |
| la                           | atitude, longitude of the                              | e weather station:                      |                            |  |
| la<br>90                     | atitude, longitude of the                              | e weather station:                      |                            |  |
| la<br>90                     | atitude, longitude of the<br>o.ooo, o.ooo              | e weather station:                      |                            |  |
| la<br>90                     | atitude, longitude of the<br>0.000, 0.000              | e weather station:                      | <zrušit></zrušit>          |  |
| 1a<br>90                     | atitude, longitude of the<br>0.000, 0.000              | e weather station:                      | <zrušit></zrušit>          |  |
| 1a<br>90                     | atitude, longitude of the<br>0.000, 0.000              | e weather station:                      | <zrušit></zrušit>          |  |
| 1a<br>90                     | atitude, longitude of the<br>0.000, 0.000              | e weather station:                      | <zrušit></zrušit>          |  |
| 1.<br>90                     | atitude, longitude of the<br>0.000, 0.000              | e weather station:                      | <zrušit></zrušit>          |  |
| 1a                           | atitude, longitude of the<br>0.000, 0.000<br><ok></ok> | e weather station:                      | <zrušit></zrušit>          |  |
| 90                           | atitude, longitude of the<br>0.000, 0.000<br><ok></ok> | e weather station:                      | <zrušit></zrušit>          |  |
| 14<br>90                     | atitude, longitude of the<br>0.000, 0.000<br><ok></ok> | e weather station:                      | <zrušit></zrušit>          |  |
|                              | atitude, longitude of the<br>0.000, 0.000<br><0k>      | e weather station:                      | <zrušit></zrušit>          |  |
| 90                           | atitude, longitude of the<br>0.000, 0.000<br><0k>      | e weather station:                      | <zrušit></zrušit>          |  |
| 90                           | atitude, longitude of the<br>0.000, 0.000<br><0k>      | e weather station:                      | <zrušit></zrušit>          |  |
| 90                           | atitude, longitude of the<br>0.000, 0.000<br><0k>      | e weather station:                      | <zrušit></zrušit>          |  |
| 90                           | atitude, longitude of the<br>0.000, 0.000              | e weather station:                      | <zrušit></zrušit>          |  |
|                              | atitude, longitude of the<br>0.000, 0.000              | e weather station:                      | <zrušit></zrušit>          |  |
|                              | atitude, longitude of the<br>0.000, 0.000<br><0k>      | e weather station:                      | <zrušit></zrušit>          |  |
|                              | atitude, longitude of the<br>0.000, 0.000<br><ok></ok> | e weather station:                      | <zrušit></zrušit>          |  |
|                              | atitude, longitude of the<br>0.000, 0.000<br><0k>      | e weather station:                      | <zrušit></zrušit>          |  |
|                              | atitude, longitude of the<br>0.000, 0.000<br><0k>      | e weather station:                      | <zrušit></zrušit>          |  |
|                              | atitude, longitude of the<br>0.000, 0.000<br><0k>      | e weather station:                      | <zrušit></zrušit>          |  |
|                              | atitude, longitude of the<br>0.000, 0.000<br><0k>      | e weather station:                      | <zrušit></zrušit>          |  |

| Nastavení balíků<br>Normally the altitude is downloaded<br>all stations support this. Specify<br>singular form of the unit used for<br>or '120 meter' | e se weewx<br>from the station hardware, but not<br>the altitude of the station and the<br>the altitude, for example '700, foot' |
|----------------------------------------------------------------------------------------------------|----------------------------------------------------------------------------------------------------|
| altitude of the weather station:                                                                                                    |                                                                                                    |
| 0, meter                                                                                                    |                                                                                                    |
| <0k>                                                                                                    | <zrušit></zrušit>                                                                                                    |
|                                                                                                    |                                                                                                    |
|                                                                                                    |                                                                                                    |
|                                                                                                    |                                                                                                    |

| Nastavuje                                                                                                    | se weewx                                                                                            |
|----------------------------------------------------------------------------------------------------|----------------------------------------------------------------------------------------------------|
| Data can be displayed in any combinat<br>is either US (F, inHg, in, mph) or Mo<br>units can be changed later without at | tion of units. The default display<br>etric (C, mbar, mm, km/h). The<br>ffecting any existing data. |
| display units:                                                                                                    |                                                                                                    |
| US<br>Meti                                                                                                    | ric                                                                                                 |
| <0k>                                                                                                    | <zrušit></zrušit>                                                                                   |
|                                                                                                    |                                                                                                    |
|                                                                                                    |                                                                                                    |
|                                                                                                    |                                                                                                    |

| The weather station h<br>without a weather sta | Nastavuje se wee<br>hardware type. Spectation.                                                       | ewx<br>ify simulator to run weewx |
|------------------------------------------------|----------------------------------------------------------------------------------------------------|-----------------------------------|
| weather station type:                          |                                                                                                    |                                   |
|                                                | Simulator<br>AcuRite<br>CC3000<br>FineOffsetUSB<br>TE923<br>Ultimeter<br>Vantage<br>WMR100<br>WMR200 |                                   |
| <0k                                            |                                                                                                    | <zrušit></zrušit>                 |

**POZOR,** "typ stanice" GARNI zde není uveden, dáme Simulátor a potvrdíme OK.

Pokud jsme dosud stanici nepřipojili tak ji nyní můžeme pomocí USB propojit s počítačem.

- 5. Provedeme instalaci driveru pro GARNI 935PC od Boba Atchleye. Bez tohoto ovladače tato stanice nejde připojit. Tento ovladač rovněž dokáže načítat i externí teplotní čidla <u>GARNI 055H</u>, a najdeme ho zde: <u>https://github.com/bobatchley/weewx-ws6in1</u> Po načtení stránky se automaticky otevře readme.txt s postupem instalace. Ta probíhá opět v několika krocích.
  - 1. instalujeme knihovny nutné pro chod komunikace pomocí
- pip install pyusb pip install crcmod pip install datetime

## 2. stáhneme ovladač, který potom rozbalíme ze zip souboru

wget -O weewx-ws6in1.zip <u>https://github.com/bobatchley/weewx-</u>ws6in1/archive/master.zip

3. nainstalujeme jej

#### wee\_extension --install weewx-ws6in1.zip

Pozn. Pokud instalace na některém z předchozích kroků neproběhne nebo skončí chybou, použijeme příkaz sudo

4. následuje vlastní konfigurace ovladače

Zde proběhne znovu kompletní rekonfigurace programu, ale jen v textovém režimu. Nemusí se zde nastavovat nic kromě části s ovladači. Zde se již objeví na pozici 0 nový ovladač WS6in1 který tam dříve nebyl a který má na starosti komunikaci s meteostanicí GARNI 935PC.

#### wee\_config --reconfigure

Pokud konfigurace neproběhne nebo skončí chybou, použijeme opět příkaz sudo

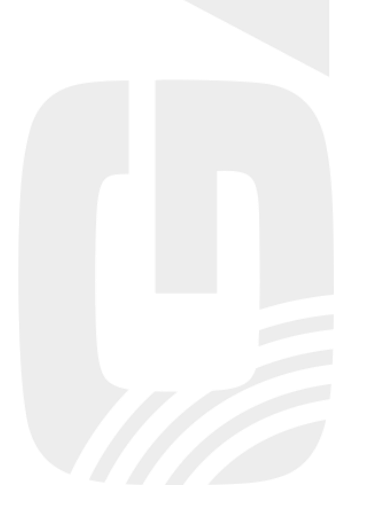

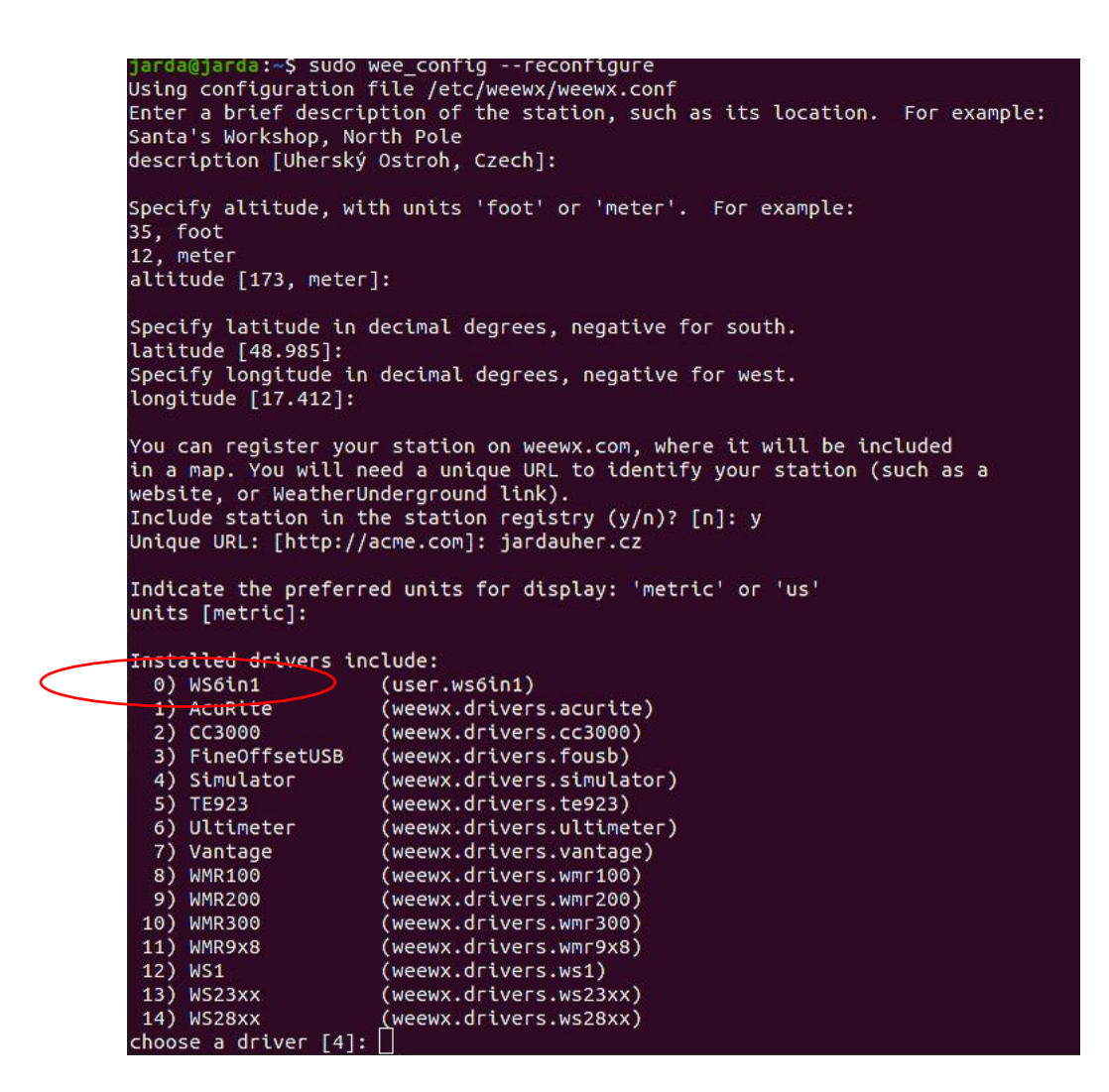

Zde je vidět konfiguraci v textovém režimu na výpisu v terminálu. Výpis probíhá postupně po jednotlivých položkách a jednotlivé informace můžeme měnit.

5. nyní můžeme restartovat weewx

sudo /etc/init.d/weewx restart

Pro ověření chodu můžeme po zhruba 5 minutách (je to interval, ve kterém WeeWX zasílá data) najít data z meteostanice zde:

file:///var/www/html/weewx/index.html

**Poznámka:** Pro zajištění bezproblémového chodu je doporučeno nastavit 5 minutový interval rovněž na hlavní jednotce GARNI 935PC.

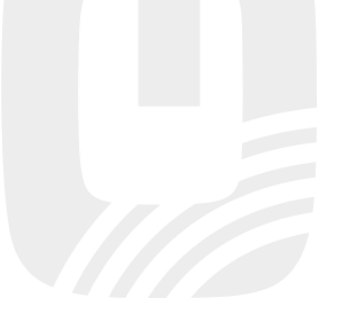

# Uherský Ostroh, Czech

#### Monthly Reports: - Select Month - - RSS Yearly Reports: - Select Year - -

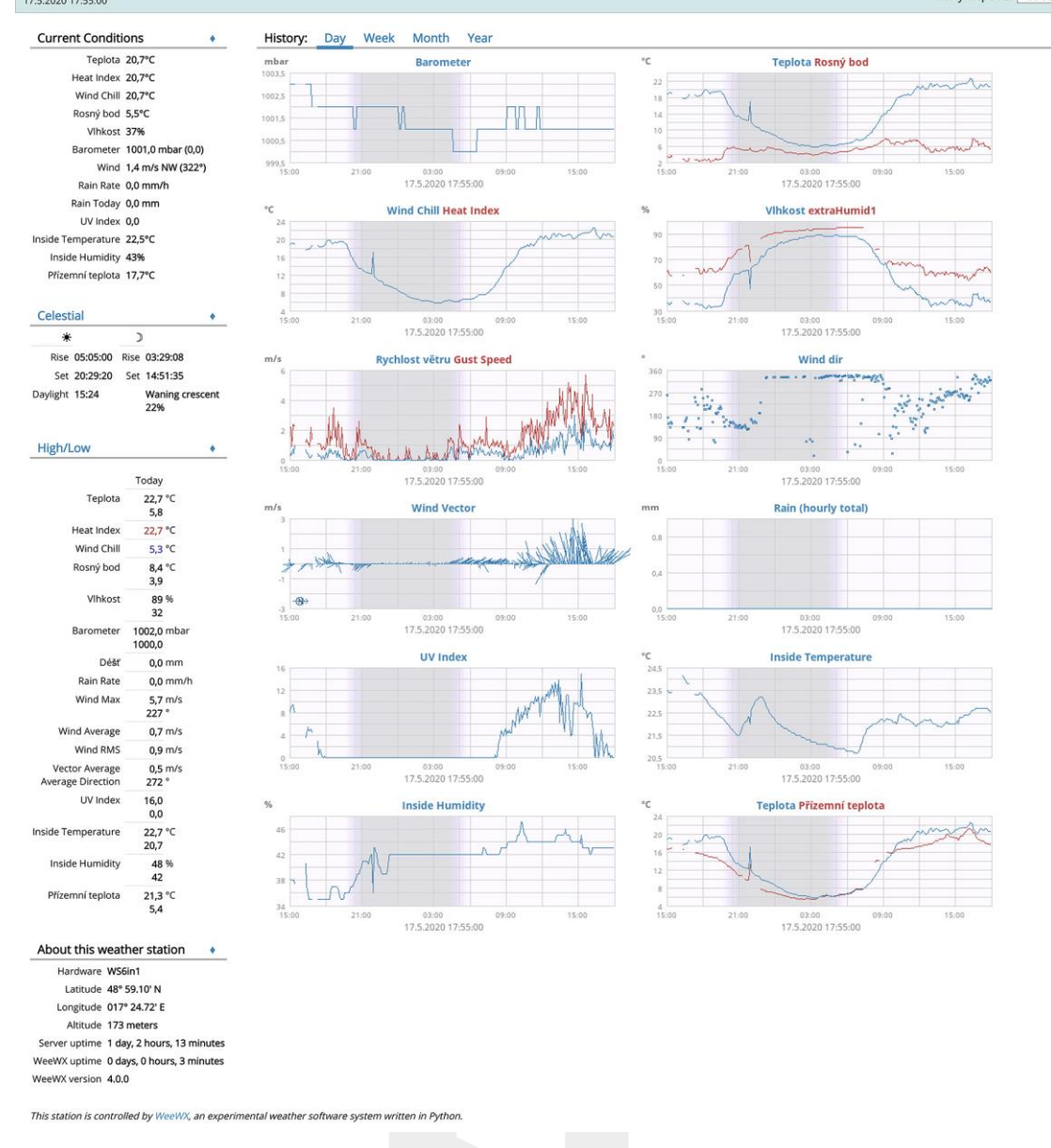

Pokud jsme nikde neudělali chybu, objeví se nám v prohlížeči stránka dat přibližně ve stejné podobě jako na horním obrázku. Vlevo dole najdeme jako hardware WS6in1 a meteostanice <u>GARNI 935PC</u> je plně funkční včetně externích čidel.

**Poznámka**: Tento výpis je již částečně přeložen do češtiny a upraven tak, že je teplota externího čidla extraTemp1 přejmenována na Přízemní teplotu a je měřená ve cca 5 cm nad zemí

# 6. pokud chceme integraci s webowským serverem následuje instalace apache

| sudo apt-get install apache2   |  |  |
|--------------------------------|--|--|
|                                |  |  |
| 7. opět restartujeme weewx     |  |  |
| sudo /etc/init.d/weewx restart |  |  |
|                                |  |  |

Chod programu se dá jednoduše ověřit v terminálu pomocí

sudo sudo tail -f /var/log/syslog

Po této instalaci by měl běžet program na lokálním PC http://localhost/weewx

Jestliže budeme zasílat data na vlastní web je nutné ještě nastavit přenos na server, a to buď pomocí RSYNC nebo FTP (RSYNC jsem netestoval, protože můj webhosting nepodporuje tento protokol).

Protokol Ftp se nastaví v konfiguračním souboru weewx.conf v parametrech StdReport. Zde nastavujeme parametry pro web, kam bude weewx zasílat report. Tyto jsou samozřejmě pro každého uživatele jiné a jsou závislé na poskytovateli připojení a ftp.

| [StdReport]                                          |          |  |
|------------------------------------------------------|----------|--|
| skin = Ftp                                           |          |  |
| server = wx.example.com<br>path = /var/www/html/weev | NX       |  |
| user = wxuser<br>password = wxpass                   |          |  |
|                                                      |          |  |
| Po úpravě opět provedeme resta                       | rt weewx |  |

sudo /etc/init.d/weewx restart

Pokud máme účet na některém z meteorologických serverů, WeeWX umožňuje zasílat data i tam. Je nutné pouze upravit příslušnou položku v konfiguračním souboru weewx.conf a poté restartovat program.

Příklad úpravy pro zasílání dat na server AWEKAS (vyzkoušeno, funkční) V konfiguračním souboru najdeme sekvenci a změníme hodnoty podle účtu, který máme předem zřízený u AWEKAS.

| [StdRestful]                 |  |
|------------------------------|--|
| [[AWEKAS]]                   |  |
| enable = true                |  |
| username = moje_jméno_AWEKAS |  |
| password = XXX               |  |

Další možností, kterou WeeWX nabízí je skinování a úprava vzhledu. Skiny jsou dostupné včetně dalších rozšíření programu na stránkách <u>https://github.com/weewx/weewx/wiki#skins</u>, kde jsou popsány i způsoby jejich instalace. Ty jsou nepatrně odlišné podle jednotlivých verzí. V tomto návodu je popsána instalace moderního skinu NeoWX.

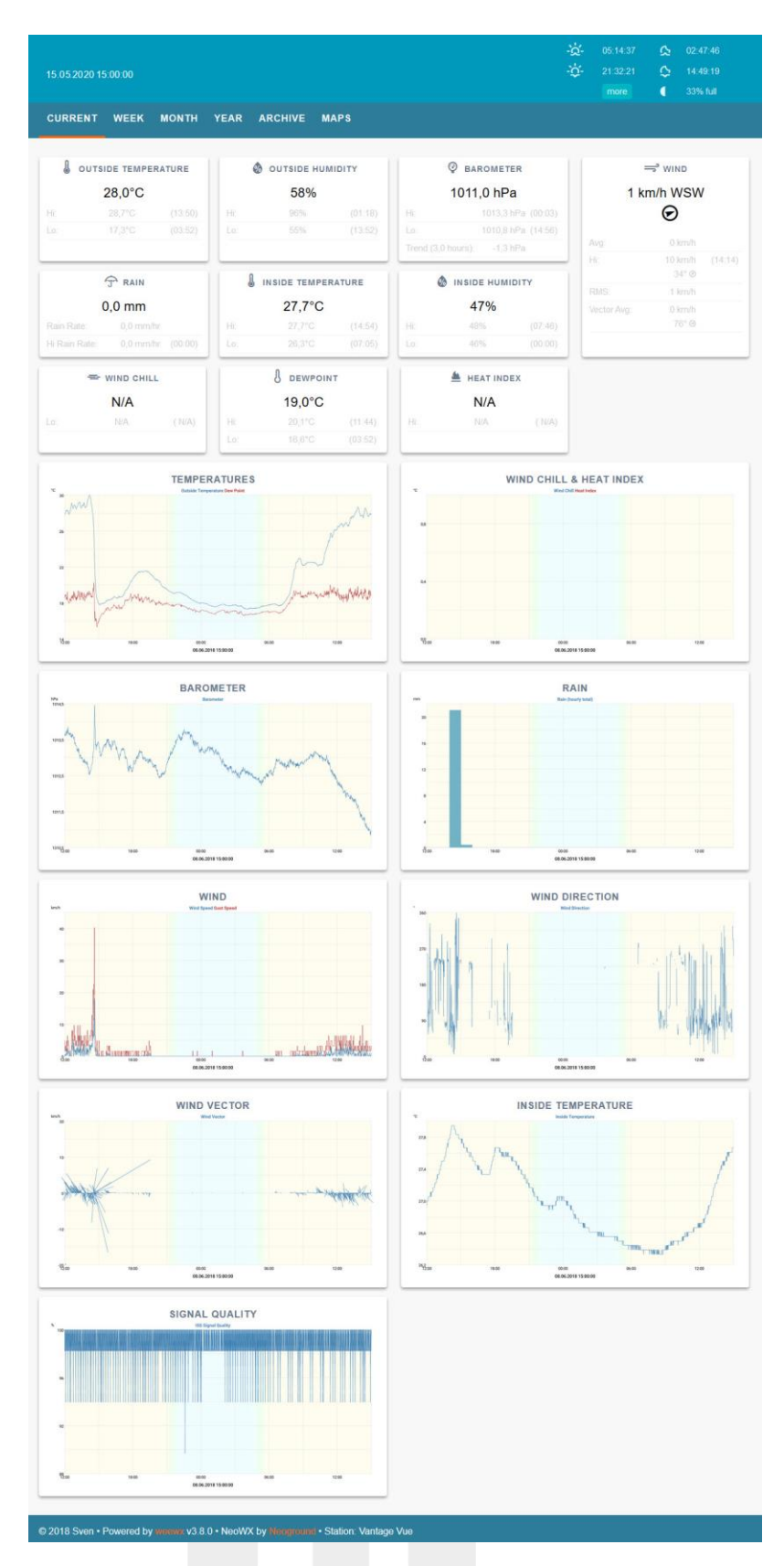

- 1. Ze stránek <u>https://projects.neoground.com/neowx</u> pomocí tlačítka download stáhneme instalační balíček
- 2. Pomocí terminálu skin nainstalujeme (písmena xx.xx nahradíme číslem podle stažené verze NeoWX)

sudo wee\_extension --install=neowx-xx.xx.zip

- Zeditujeme opět konfigurační soubor weewx.conf. kde nastavíme skin Neowx. Toto provedeme v sekci
  [StdReport] ->
  [[StandardReport]]
  - skin=neowx.
- 4. Poté restartujeme program a po cca 5 minutách (než proběhne aktualizace dat) je nový skin nastaven

### sudo /etc/init.d/weewx restart

Toto je ve zkratce postup zprovoznění <u>GARNI 935PC</u>, které zároveň má na kanále 1 připojeno externí čidlo <u>GARNI 055H</u>, které je umístěné mimo hlavní jednotku a měří přízemní teplotu. Samozřejmě, že se může stát, že instalace na jiných systémech a jiné konfiguraci se může chovat poněkud odlišně, ale instalace na další systémy je popsána přímo na stránkách <u>http://weewx.com/docs.html</u>

Autor tento postup instalace vyzkoušel na starším notebooku (Intel DualCore/ 4GB RAM / Ubuntu 20.04LTS). Původní instalace na Ubuntu 18. s WeeWX 3.9.2 byla rovněž funkční, ale pro lepší podporu a přechod na Python 3 byl proveden upgrade na nové verze a program nyní načítá data z meteostanice a posílá je na vlastní web a zároveň na server Weathercloud a AWEKAS.

Celá instalace je ovšem závislá na uživateli, a autor, ani společnost GARNI technology a.s., nenesou odpovědnost za nefunkčnost.

Pro GARNI technology a.s.: Jaroslav Uher, <u>https://jardauher.cz/</u>

Kopírování tohoto návodu, nebo jeho částí je bez písemného souhlasu vlastníka tohoto dokumentu zakázáno.

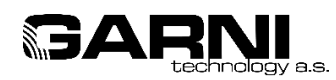

www.garni-meteo.cz www.garnitechnology.cz www.garnitechnology.com

GARNI technology<sup>®</sup> 2020

Změny v poskytování jednotlivých služeb zmíněných v návodu jsou vyhrazeny.

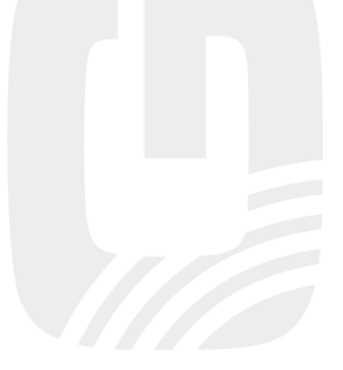